# How to Access Appointment History

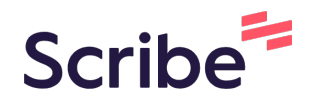

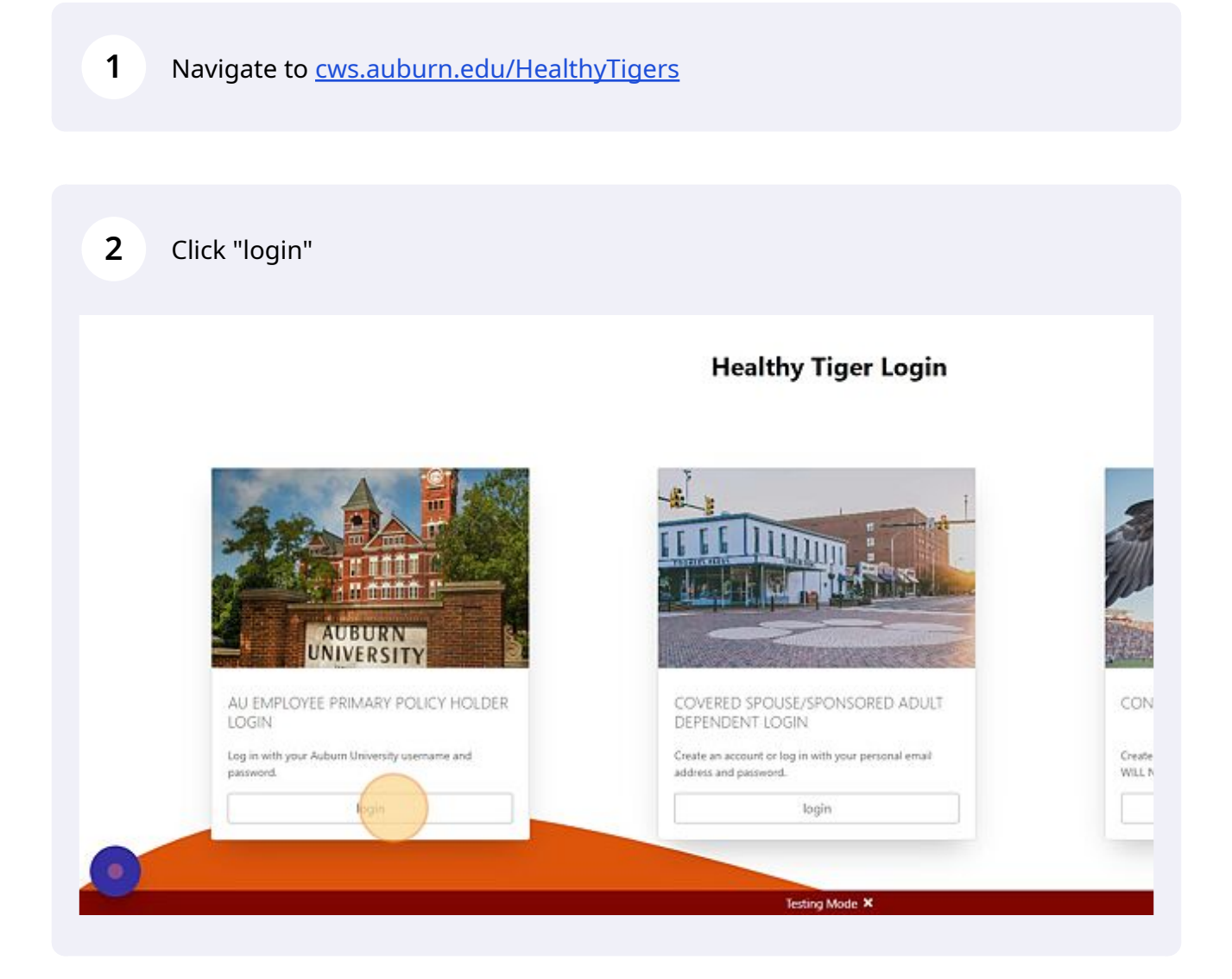

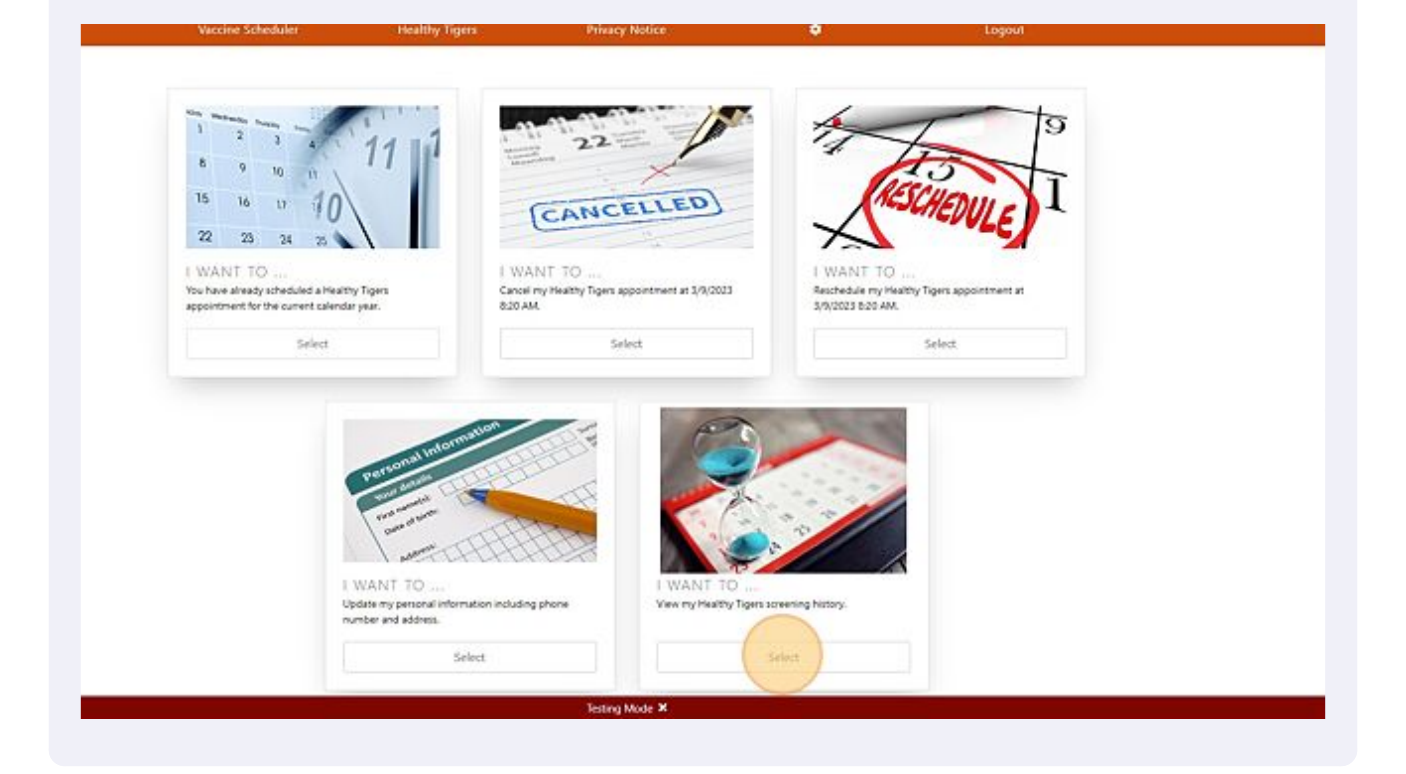

#### **4** When finished, click "Back to Healthy Tigers" to return to main page.

| Deschardulard       |                               | Appointment Type              | Location              |
|---------------------|-------------------------------|-------------------------------|-----------------------|
| Rescheduled         | 3/9/2023 9:00:00 AM           | Healthy Tigers On Site        | Baseball Complex - O  |
| Upcoming            | 3/9/2023 8:20:00 AM           | Healthy Tigers On Site        | Baseball Complex - Of |
| Rescheduled         | 3/9/2023 8:20:00 AM           | Healthy Tigers On Site        | Baseball Complex - Of |
| Checked-In          | 7/21/2021                     | Healthy Tigers                | OIT                   |
| ~ Filter Status ~ 🖌 | ~ Filter Appointment Date ~ ~ | ~ Filter Appointment Type ~ 💙 | ~ Filter Location ~   |

### **5** To view spouse/SAD, click "Select".

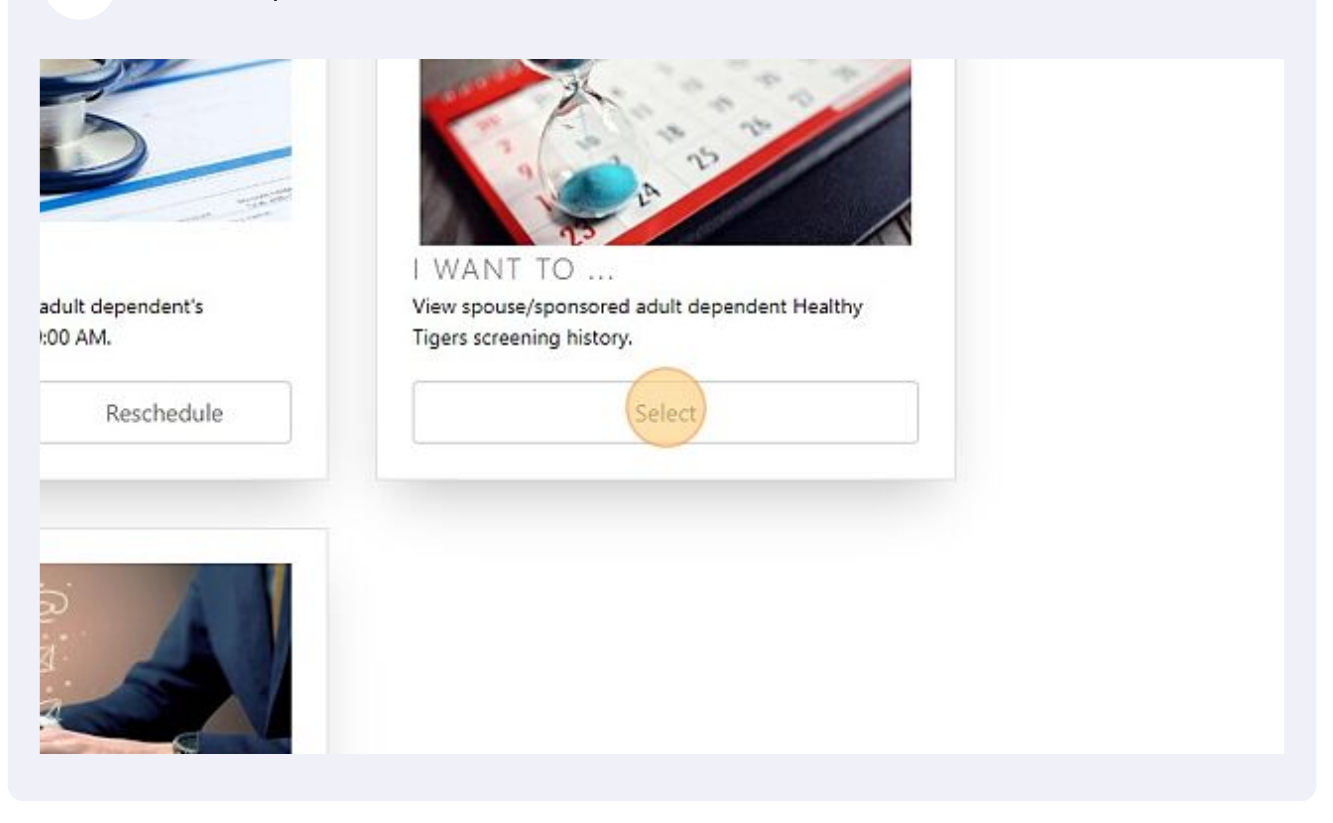

#### **6** Click "Back to Healthy Tigers" to return to main menu.

| Status              | Appointment Date              | 11 Appointment Type           | Location            |
|---------------------|-------------------------------|-------------------------------|---------------------|
| Upcoming            | 3/29/2023 9:00:00 AM          | Healthy Tigers On Site        | Shellfish Laborator |
| ~ Filter Status ~ 🗸 | ~ Filter Appointment Date ~ Y | ~ Filter Appointment Type ~ 🗸 | ~ Filter Location ~ |

**7** To check appointment history as a dependent logged in, click "login".

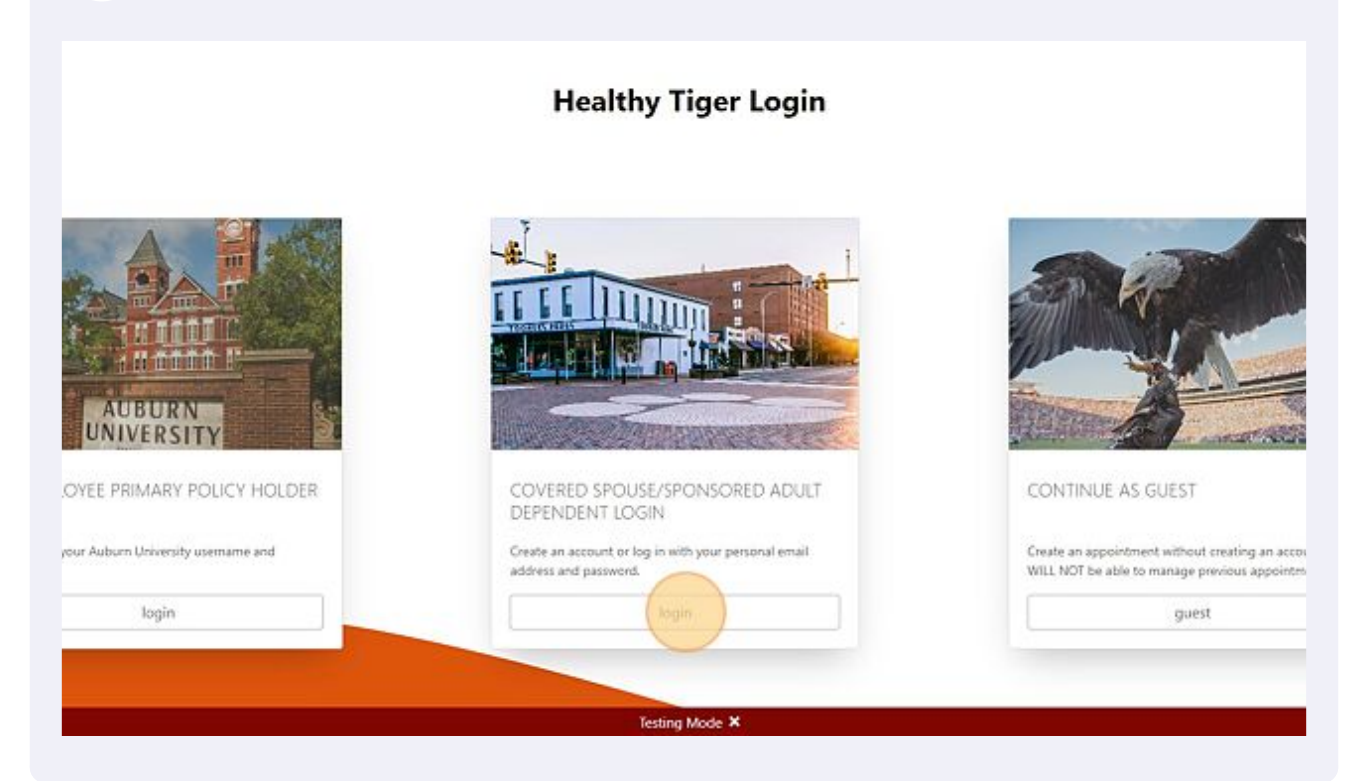

#### **8** Click the "Email Address" field and enter you login information.

| Alumni    | Parents | Employees   | Administration                 | ~1                    | lpply Now      | 🛱 Give       | 84   | Librarie |
|-----------|---------|-------------|--------------------------------|-----------------------|----------------|--------------|------|----------|
| A J       | U B     | URI         | Log In                         |                       |                |              | ×    |          |
| ד' ז<br>ו | JNIVE   | C R S I T Y | You must be signed in account. | before accessing your | Healthy Tigers | ×            |      | otice    |
|           |         |             | Email Address                  |                       |                |              |      |          |
|           |         |             | Password                       |                       |                |              |      |          |
|           |         |             |                                | Submit Login          |                |              |      |          |
| -21       |         |             | Forgot your password?          | Continue as guest     | Need to crea   | ate an accou | unt? |          |
| H         |         |             |                                | -                     |                |              |      |          |

Made with Scribe - https://scribehow.com

| 9 Click "Select"     |                                                        |
|----------------------|--------------------------------------------------------|
| tion including phone | I WANT TO<br>View my Healthy Tigers screening history. |
| ct                   | Select                                                 |
|                      |                                                        |
| Contact              | Connect Quick Links                                    |

## **10** Click "Back to Healthy Tigers" to return to main menu.

| Nescheduled      | Correct Station Ann           | Treating tryets on site       | UCO. |
|------------------|-------------------------------|-------------------------------|------|
| Missed           | 2/8/2023 9:00:00 AM           | Healthy Tigers On Site        | Cary |
| Checked-In       | 1/12/2023                     | Healthy Tigers                | AU   |
| Checked-In       | 1/25/2022                     | Healthy Tigers                | Bret |
| Checked-In       | 10/25/2021                    | Healthy Tigers                | AU   |
| Checked-In       | 12/9/2020                     | Healthy Tigers                | AU   |
| [ File Free Land | - Filter Appointment Date - Y | - Filter Appointment Type - Y | - F  |